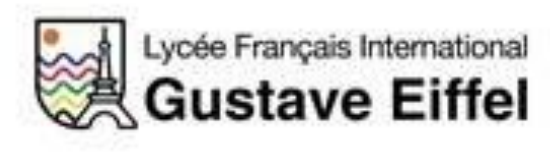

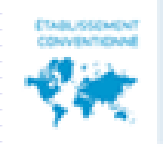

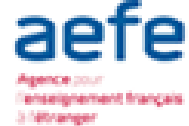

## Procedimento de inscrição Via aplicação EDUKA

Ano lectivo 2022-2023

Lycée Français International Gustave Eiffel

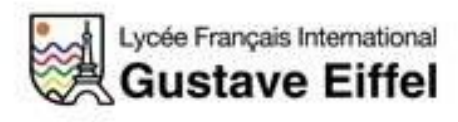

## Para conectar-se

#### É uma familia nova no LFIGE

- → Conecte-se ao endereço habitual: <u>https://efmaputo.eduka.school/login</u>
- $\rightarrow$  Crie uma conta

| Lycée Français International<br>Gustave Eiffel                                                                               |
|----------------------------------------------------------------------------------------------------|
| Lycee Français International Gustave<br>Eiffel                                                                               |
| Connexion à votre compte                                                                                                    |
| Adresse e-mail                                                                                                    |
| Mot de passe                                                                                                    |
| ✓ Rester connecté                                                                                                    |
| Connexion                                                                                                    |
| Vous avez oublié votre mot de passe ou changé d'adresse<br>e-mail? <u>Cliquez ici</u> pour récupérer l'accès à votre compte. |
| Inscription                                                                                                    |
| Vous n'avez pas encore de compte<br>et souhaitez inscrire votre enfant à l'école?                                            |
| Créer un compte                                                                                                    |

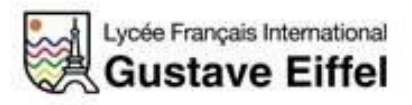

## Inscrição da criança

→ Clique sobre nova inscrição

| Lycée Français International<br>Gustave Eiffel | Bienvenue,<br>Lycee Français International Gustave Eiffel |          |                                                                                                    |  |
|------------------------------------------------|-----------------------------------------------------------|----------|----------------------------------------------------------------------------------------------------|--|
| Nouveau Parent                                 | (@)                                                       |          |                                                                                                    |  |
| Nouvelle inscription                           | E-mails et contact                                        | Site web |                                                                                                    |  |
|                                                | 1000                                                      | 1000     | And Address of the Owner of the Owner of the Owner of the Owner of the Owner of the Owner of the Owner of the O |  |

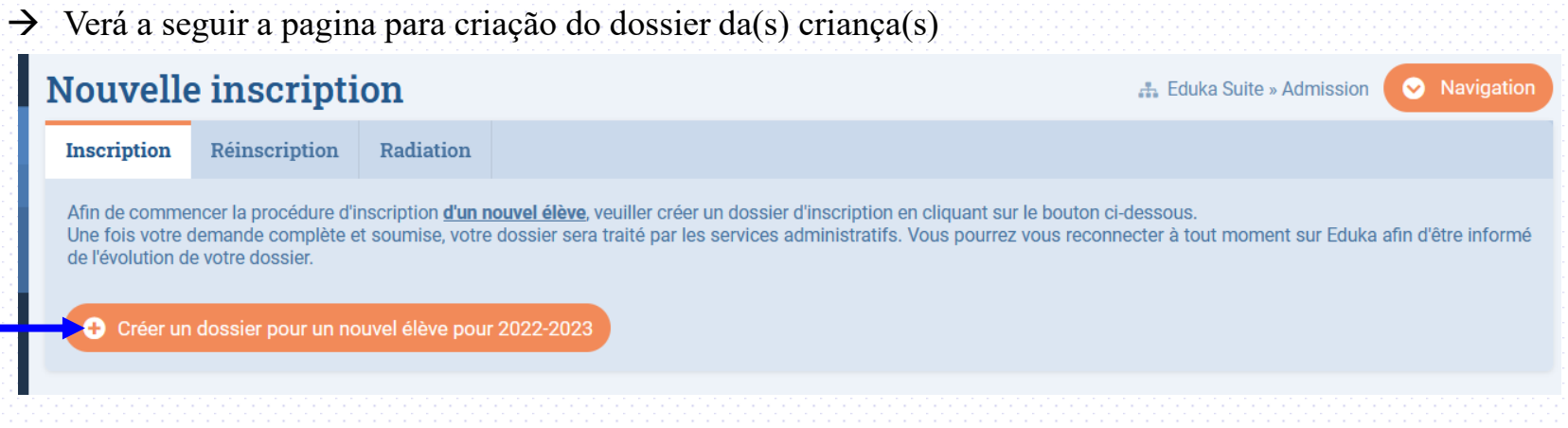

→ Proceda a inscrição.

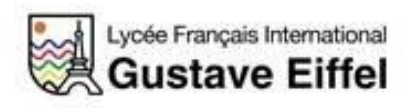

## Introdução de dados e envio do formulário

 $\rightarrow$  Complete a pagina e clique sobre OK:

| <br>Créer un dossier p             | oour un nouvel élève pour 2022-2023 | × su<br>ez |  |  |  |
|------------------------------------|-------------------------------------|------------|--|--|--|
| Début d'année scolaire: 01/09/2022 |                                     |            |  |  |  |
| Nouvel élève à inscrire            |                                     |            |  |  |  |
| Nom de famille:                    |                                     |            |  |  |  |
| Prénom:                            |                                     |            |  |  |  |
| Date de naissance:                 | Exemple: 01/01/2011                 |            |  |  |  |
| Scolarité souhaitée                |                                     |            |  |  |  |
| Niveau:                            | ~                                   |            |  |  |  |
|                                    | OK Appulor                          |            |  |  |  |
|                                    | Annale                              |            |  |  |  |

→ Clique sobre pedido de inscrição

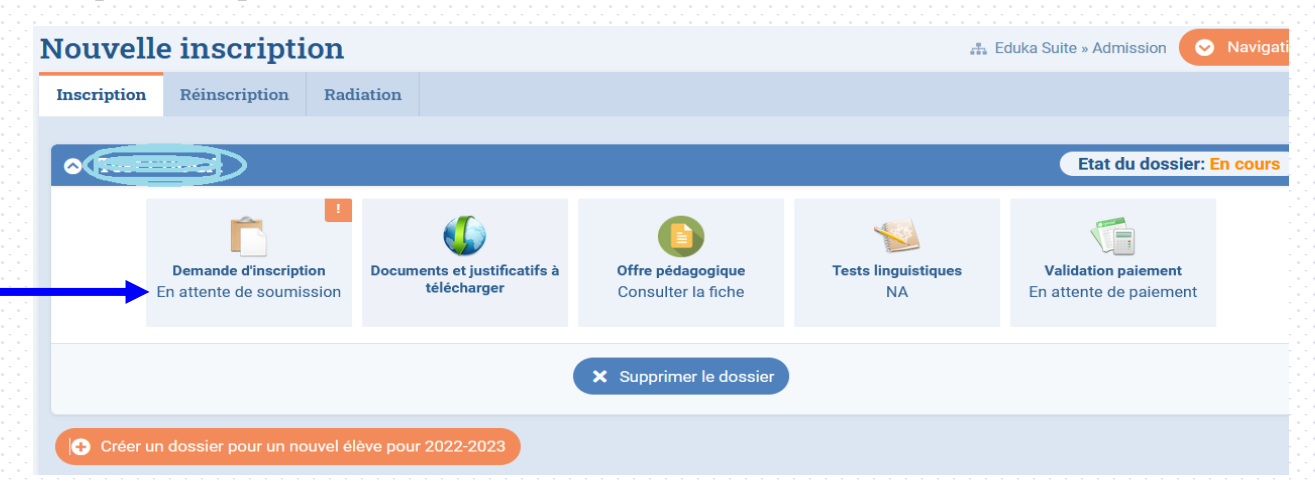

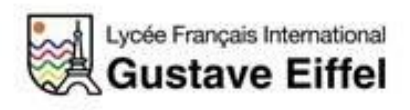

## Introdução de dados e envio de formulário

#### Encontrará abaixo os diferentes separadores a vermelho sobre a secção "inscrição":

| Bienvenue sur le formulaire d'inscription. Merci de saisir l'ensemble des informations demandées sur chacun des onglets.<br>Vous pouvez à tout moment enregistrer les informations déjà saisies pour continuer ou terminer plus tard.<br>Une fois toutes les informations fournies, veuillez valider le formulaire afin d'en notifier l'établissement. |                                                |  |  |  |  |
|----------------------------------------------------------------------------------------------------|------------------------------------------------|--|--|--|--|
| Validation Chef d'établissement                                                                                                    | C ACTUALISER                                   |  |  |  |  |
| Elève à REMPLIR Responsables à REMPLIR Scolarité à REMPLIR Autres à REMPLIR Aut                                                                                                    | res contacts À REMPLIR Justificatifs À REMPLIR |  |  |  |  |
| Merci de remplir les champs obligatoires dans les onglets <u>Elève, Scolarité, Responsables, Autres, Autres contacts et Justificatifs</u> . Ensuite un bouton "envoyer" apparaitra pour soumettre le dossier à l'école.                                                                                                    |                                                |  |  |  |  |
| État civil de l'élève                                                                                                    | Droits à l'image                               |  |  |  |  |

- → Introduza por favor todas as informações solicitadas em cada um dos <u>6 separadores</u>. Os campos com uma margem vermelha são obrigatórios.
- $\rightarrow$  Pode guardar as informações já introduzidas para continuar ou terminar mais tarde.

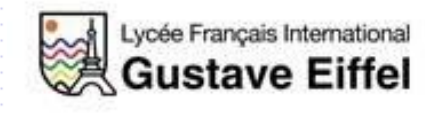

## Introdução de dados e envio do formulário

Assim que toda a informação fôr introduzida, todos os separadores aparecerão em verde « OK »

→Poderá então proceder ao <u>envio do dossier de inscrição</u>.

| Bienvenue sur le formulaire d'inscription. Merci de saisir l'ensemble des informations demandées sur chacun des onglets.<br>Vous pouvez à tout moment enregistrer les informations déjà saisies pour continuer ou terminer plus tard.<br>Une fois toutes les informations fournies, veuillez vander le formulaire afin d'en notifier l'établissement. |                 |              |           |                    |                  |      |   |  |
|----------------------------------------------------------------------------------------------------|-----------------|--------------|-----------|--------------------|------------------|------|---|--|
| Validation Chef d'établissement C ACTUALISER                                                                                                    |                 |              |           |                    |                  |      |   |  |
|                                                                                                    |                 |              |           |                    |                  |      |   |  |
| Elève ок                                                                                                    | Responsables ок | Scolarité ок | Autres OK | Autres contacts or | Justificatifs ок |      |   |  |
|                                                                                                    |                 | 14           |           |                    |                  | <br> | 1 |  |

 $\rightarrow$  Repita este processo por cada criança à inscrever na escola.

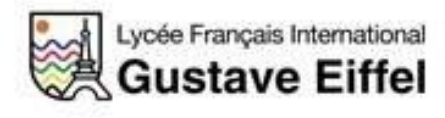

Introdução de dados e envio do formulário

O dossier e os justificativos serão verificados pelas áreas envolvidas.

ATENÇÃO : Os dossiers de inscrição só serão validados para as familias que estejam em dia com as propinas (*pelo menos o 1º pagamento – inscrição e caução*)

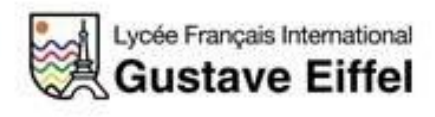

# Lista de documentos ou justificativos à fornecer

### <u>Aluno</u> :

- Cópia do passaporte ou bilhete de identidade do aluno (ou qualquer outro documento de identificação)
- Fotografia
- Caderneta de vacinas

## Familia / Responsável :

- Cópia do registo familiar
- Cópia do documento de identificação